## Profil – ny mal til innleggelsesrapporten

Beskrivelse av hvordan systemansvarlig i kommunen kan implementere innleggelses-malen i Profil.

Gå inn i systemadministrasjon, velg Ajourhold - Plan/Rapport - Tiltakskode

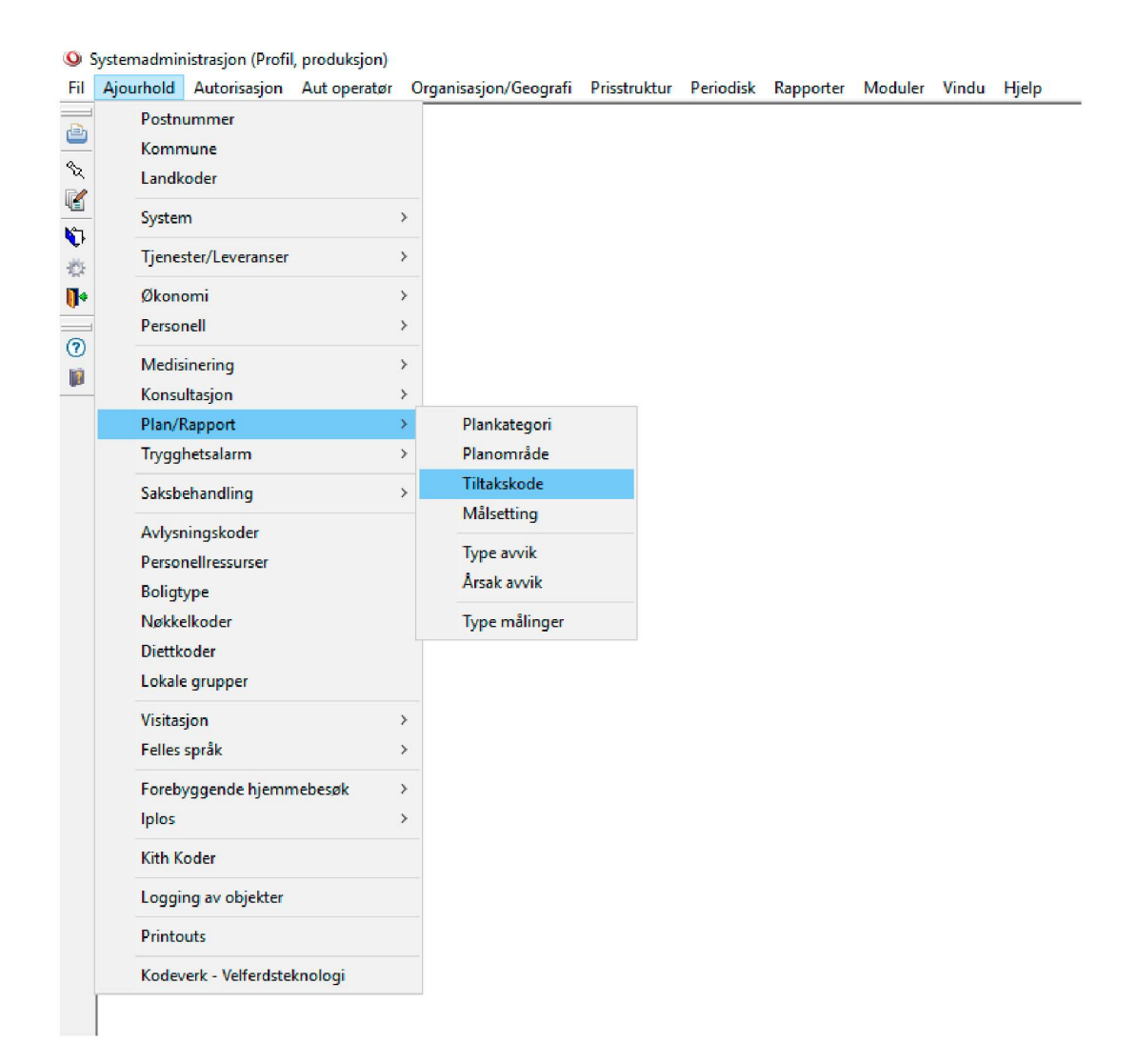

Bergen Kommune har en egen plankategori som kalles hjemmesykepleie, under denne har vi lagt til planområdet «Kartlegging/vurdering» slik som vist på bildet. Dette må gjøres under hver plankategori en ønsker at malen skal ligge. For eksempel må Bergen Kommune også legge malen under institusjon, slik at de som jobber på sykehjem får tilgang til den.

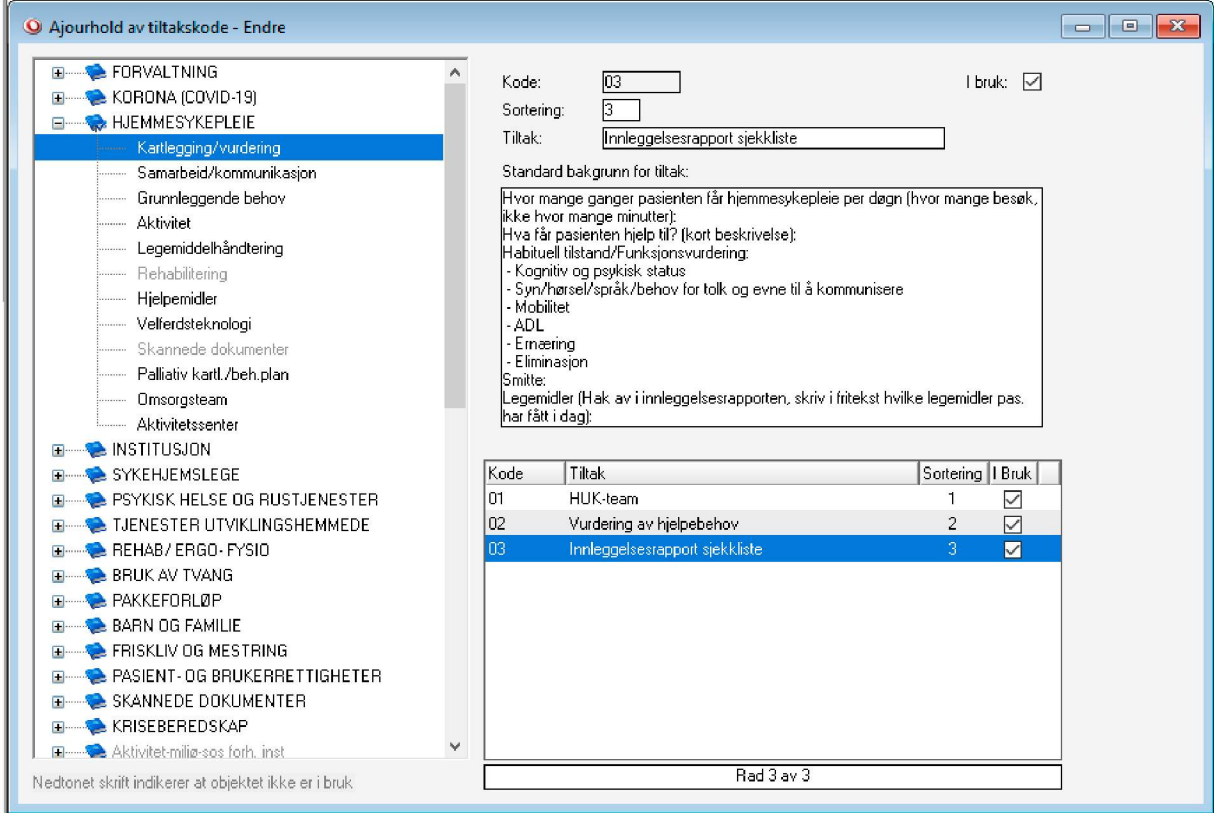

Under dette planområdet har vi lagt inn et nytt tiltak som vi har valgt å kalle «Innleggelsesrapport sjekkliste».

Her har vi manuelt lagt inn malen som er blitt laget i arbeidsgruppen til prosjektet.

Når dette er blitt lagt inn kan sykepleieren kopiere innleggelses-malen fra pasientjournalen. Se bildet under.

| Plan/Rapport Hovedkort Oversikt plan/rapport Bektroniske meldinger Diagnose Medisiner Fonktivningsmodul Cave/Allergi Skjema Målinger                                                                                                    |
|----------------------------------------------------------------------------------------------------|
|                                                                                                    |
| Danser, Line (13.11. 1969 00216) B (XGROAA (COVID-19) Homområde: <u>Earlegging/vurdering</u> Titak: <u>Innieggebeerapport</u> sjekkliste (134487 Samabetik/amminissjon Borker/pårar/hjelowinge (121142) Andre tenester (903979) Overfangingsport (178303) Gournleggende behov Finamang (179356) Hud og aår (1040706) Saesistit opridging emaning (131331) Legenidelhardnetting Skamede dokumenter (1118657) Birstmide (1760-PNSICE Berling (160-PNSICE Berling (160 |

Ved sending av elektronisk melding:

- Trykk på sykepleiedokumentasjon
- Legg til ny rad
- Velg type opplysning (her har vi valgt «Annet»)
- Lim inn malen under beskrivelse
- Fyll inn nødvendig informasjonen som skal med i meldingen

| elding                                                                                                    | Roller                                                                                                    | T je nester                                                                                                    | lplos                                                               | Diagnose/Cave                                                                          | Legemiddel                      | Legemiddel FM | Medisinsk faglig | Sykepleiedok. | Begrunnel |
|----------------------------------------------------------------------------------------------------|----------------------------------------------------------------------------------------------------|----------------------------------------------------------------------------------------------------|---------------------------------------------------------------------|----------------------------------------------------------------------------------------|---------------------------------|---------------|------------------|---------------|-----------|
| Beskriv                                                                                                    | else:                                                                                                    | Туре                                                                                                    | opplysnin                                                           | g: Annet                                                                               |                                 | Type opply    | rsning           |               |           |
| Hvor ma<br>besøk, i<br>Hva får<br>Habitue<br>- Kognir<br>- Syn/h<br>- Mobilir<br>- ADL<br>- Emæt<br>- Elimin<br>Smitte:<br>Legemin<br>har fått. | ange gang<br>ikke hvor<br>pasienter<br>til tilstand/<br>tiv og psy<br>nørsel/spra<br>tet<br>ring<br>asjon<br>dler (hak a<br>i.dao): | ger får pasientu<br>mange minutta<br>n hjelp til? (kont<br>Funksjonsvurk<br>Funksjonsvurk<br>isk status<br>äk /behov for t<br>äk /behov for t | en hjemm<br>er):<br>beskrive<br>dering:<br>olk og evi<br>esrapporte | esykepleie per døgn (†<br>lse):<br>ne til å kommunisere<br>en, skriv i fritekst hvilke | ivor mange<br>e legemidler pas. | Annet         |                  |               |           |
| Hent fra<br>Katego<br>Område<br>Tiltak:<br>Fra date                                                                                             | journalen<br>ri:<br>e:<br>o: 01.02                                                                                                  | .2023                                                                                                    |                                                                     | Alle rapporter:                                                                        | Kopier fra jour                 | nal 0         |                  |               |           |
| Tidliger                                                                                                    | re rapport                                                                                                    | er                                                                                                    |                                                                     |                                                                                        |                                 |               |                  |               |           |
|                                                                                                    |                                                                                                    |                                                                                                    |                                                                     |                                                                                        |                                 |               |                  |               |           |

For å sjekke at alle opplysninger er med – trykk på vis melding

Da vil en se hvordan meldingen vil se ut slik som vist på bildet under.

| elding | Roller     | Tjenester      | lplos    | Diagnose/Cave                 | Legemiddel       | Legemiddel FM       | Medisinsk faglig    | Sykepleiedok. | Begrunnel |
|--------|------------|----------------|----------|-------------------------------|------------------|---------------------|---------------------|---------------|-----------|
| Syl    | keplei     | eopplys        | ning     | er                            |                  |                     |                     |               |           |
| Ann    | et Hvo     | r mange g      | anger få | ir pasienten hjen             | nmesykeplei      | e per døgn (hvor    | mange besøk, ik     | ke hvor mange |           |
| 111110 | nier).     | and an initial | 100 11-1 | at the end of the late of the |                  |                     |                     |               |           |
| Hva    | tar pasi   | enten njel     | ) Ш? (КС | nt beskrivelse).              |                  |                     |                     |               |           |
| нар    | ituen tiis | tano/Funk      | sjonsvu  | rdening.                      |                  |                     |                     |               |           |
| - KO   | gnitiv og  | psykisk s      | tatus    |                               |                  | 9                   |                     |               |           |
| - Syl  | n/nørsei   | /sprak/ben     | ov tor t | DIK og evne til a l           | kommunisere      | 3                   |                     |               |           |
| - IVIO | onnet      |                |          |                               |                  |                     |                     |               |           |
| - AD   | L          |                |          |                               |                  |                     |                     |               |           |
|        | minacio    |                |          |                               |                  |                     |                     |               |           |
| Smit   | te.        |                |          |                               |                  |                     |                     |               |           |
| Lege   | emidler    | (hak av i in   | nleagel  | sesrannorten sk               | riv i fritekst h | wilke legemidler    | nas har fått i dar  | n).           |           |
| Sne    | sielle he  | hov/forhol     | d (ekstr | aordinære forhol              | d som det er     | viktig å formidle   | i).                 | 37-           |           |
| Kort   | samme      | nfatning av    | det ak   | tuelle/årsak til in           | nleggelse (h     | va har skiedd hy    | /a er endret):      |               |           |
| Pårø   | rendeir    | formasion      | (hak a)  | i innleggelsesra              | annorten og s    | kriv i fritekst hva | a de er informert o | im).          |           |
| Mind   | dreårige   | barn (har      | pasient  | en mindreårige b              | arn og er de     | ivaretatt?)         |                     |               |           |
|        |            | <b>,</b>       |          |                               |                  | ,                   |                     |               |           |
|        |            |                |          |                               |                  |                     |                     |               |           |
| Ka     | rtleaa     | ing av f       | unksi    | onsnivå                       |                  |                     |                     |               |           |
| Kar    | tlant fu   | keion me       | d yurd   | ring                          |                  |                     |                     |               |           |
| 1 - 4  | Iminnel    | in husarhe     | id       | en ng                         |                  |                     |                     |               |           |
|        |            | ig nusarbo     |          |                               |                  |                     |                     |               |           |
| Endre  |            |                |          |                               |                  |                     |                     |               |           |

Hvis all informasjon ikke er kommet med i meldingen, er det viktig at en husker på å legge til en ny rad i sykepleieopplysninger og legge inn resterende av malen og informasjon som ikke kom med.

| elding   | Roller      | Tjenester    | lplos     | Diagnose/Cave          | Legemiddel     | Lege   | niddel FM   | Medisinsk faglig | Sykepleiedok. | Begrunne |
|----------|-------------|--------------|-----------|------------------------|----------------|--------|-------------|------------------|---------------|----------|
| Beskriv  | else:       | Туре         | opplysnin | g: Annet               |                | $\sim$ | Type opply: | sning            |               |          |
| Her kar  | n det som i | kke er komme | et med av | informasjon legges inr | 1              | ~      | Annet       |                  |               |          |
|          |             |              |           |                        |                |        | Annet       |                  |               |          |
|          |             |              |           |                        |                |        |             |                  |               |          |
|          |             |              |           |                        |                |        |             |                  |               |          |
|          |             |              |           |                        |                |        |             |                  |               |          |
|          |             |              |           |                        |                |        |             |                  |               |          |
|          |             |              |           |                        |                |        |             |                  |               |          |
|          |             |              |           |                        |                | $\sim$ |             |                  |               |          |
| Hent fra | ioumalen    | 1            |           |                        |                |        | -           |                  |               |          |
| Katego   | ri ·        |              |           |                        | Kaniarfra iaur | n nl   |             |                  |               |          |
| Område   | e:          |              |           | × ·                    | Nopiel na jour | (a)    |             |                  |               |          |
| Tiltak:  |             |              |           | $\sim$                 |                | -      |             |                  |               |          |
| Fra dat  | o: 01.02    | .2023        |           | Alle rapporter:        | Antall:        | 0      |             |                  |               |          |
| Tidlige  | re rapporte | er           |           |                        |                |        |             |                  |               |          |
|          |             |              |           |                        |                |        |             |                  |               |          |
|          |             |              |           |                        |                |        |             |                  |               |          |
|          |             |              |           |                        |                |        |             |                  |               |          |
|          |             |              |           |                        |                |        |             |                  |               |          |
|          |             |              |           |                        |                |        |             |                  |               |          |
|          |             |              |           |                        |                |        |             |                  |               |          |
|          |             |              |           |                        |                |        |             |                  |               |          |
|          |             |              |           |                        |                |        |             |                  |               |          |
| -        |             |              |           |                        |                |        | L           |                  |               |          |
|          |             |              |           |                        |                |        |             |                  |               |          |

Dersom du har spørsmål eller treng vegleiing for å få implementert malen i journalsystemet, kan Hege Cesilie Olsen i Bergen kommune kontaktast; <u>hegecesilie.olsen@bergen.kommune.no</u>